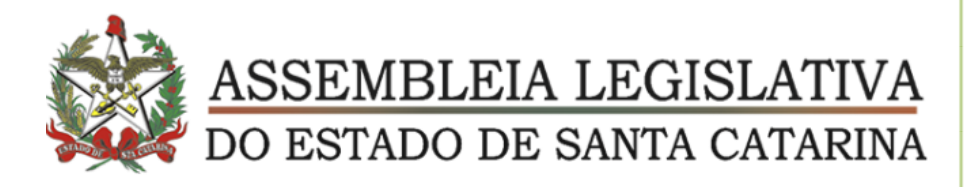

# **CERTIFICAR DESPESA**

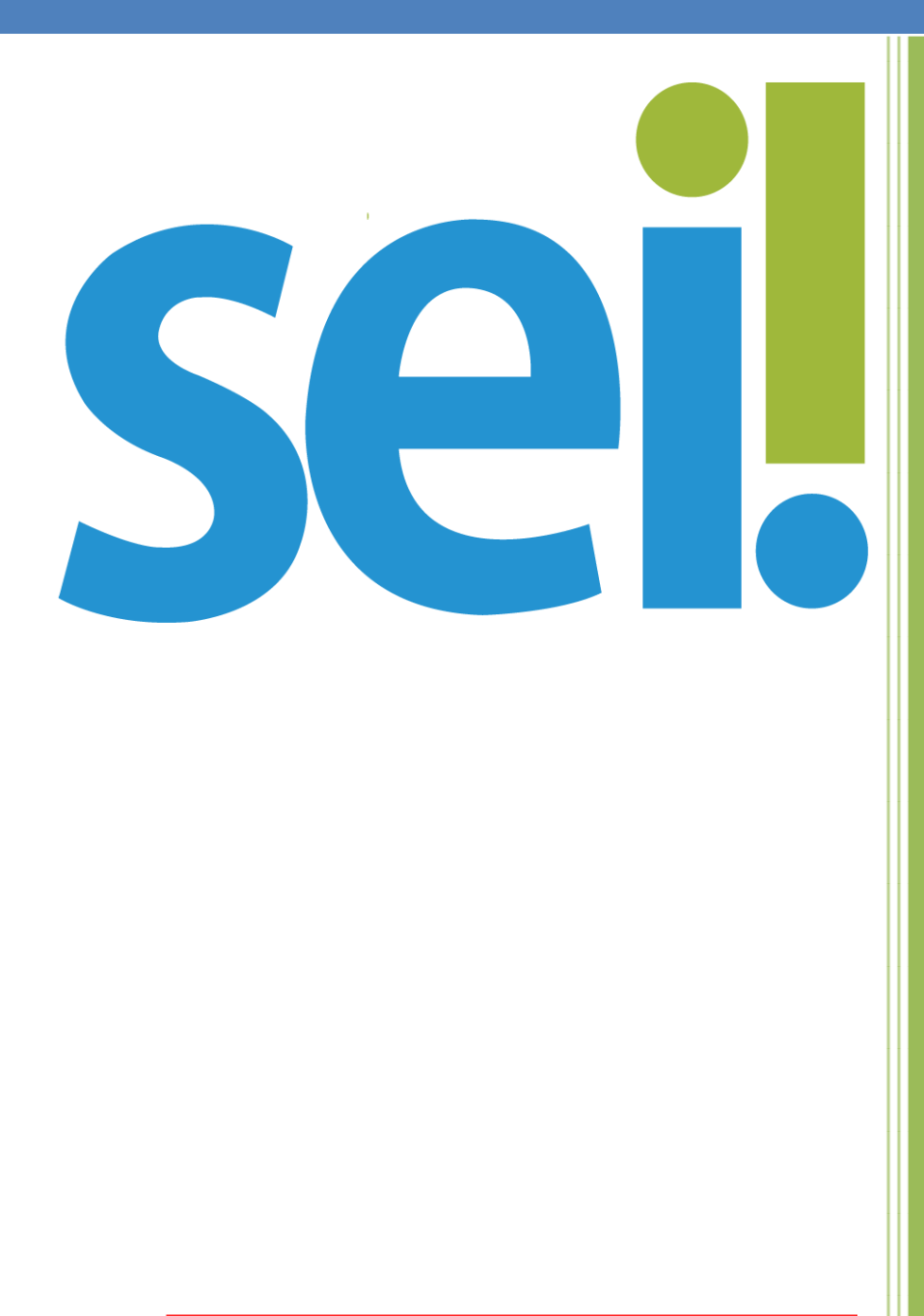

## DIRETORIA FINANCEIRA

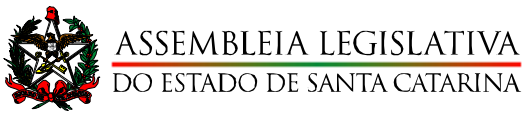

#### Passo a Passo - CERTIFICAR DESPESA

1. Se o documento for no formato **NATO-DIGITAL** (ex: nota fiscal eletrônica), o fiscal **não precisa imprimir** o documento a fim de certificar com o carimbo.

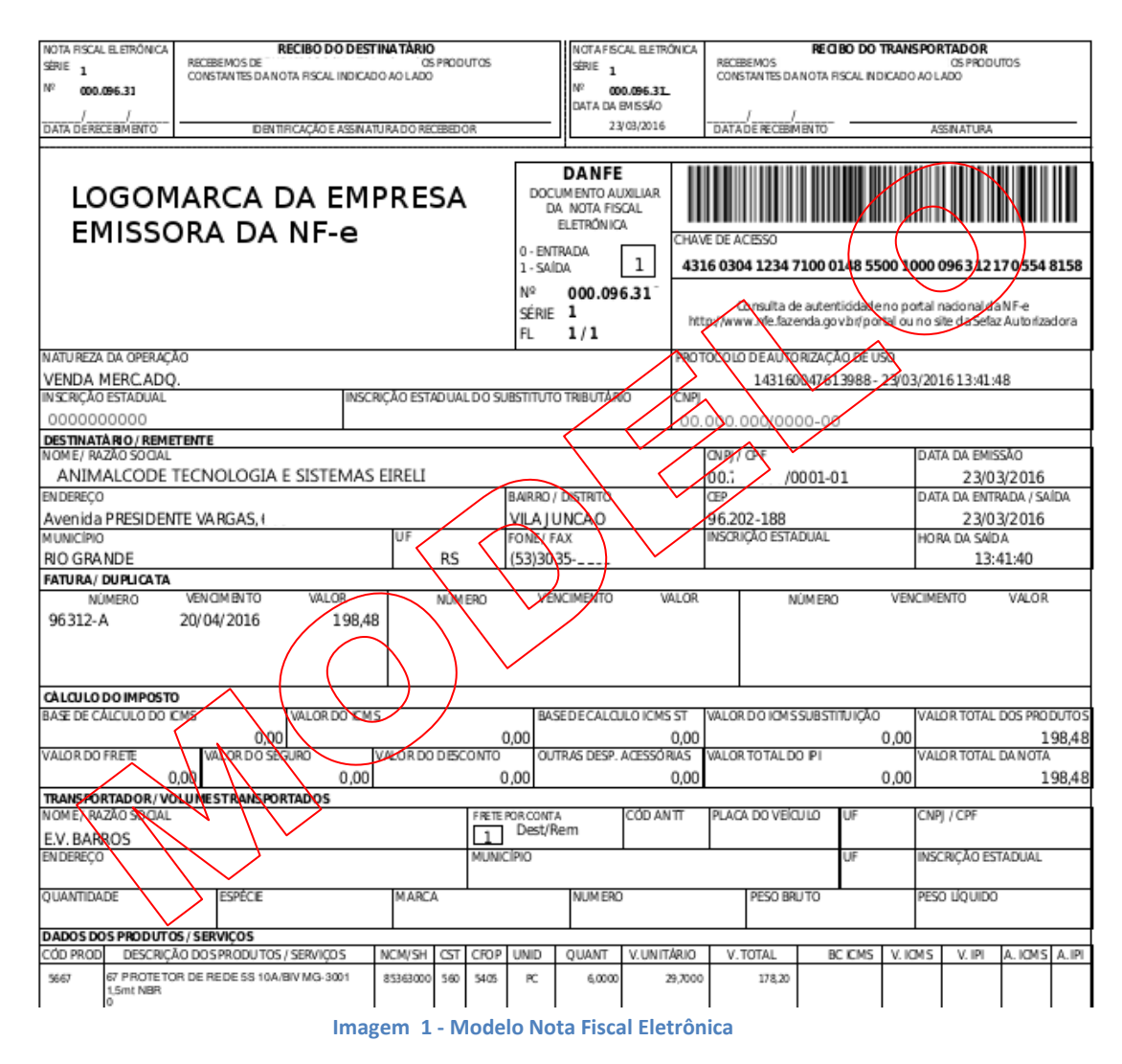

- 2. No SEI abre o Processo e clica em INCLUIR DOCUMENTO
- 3. Na tela GERAR DOCUMENTO seleciona o TIPO DE DOCUMENTO EXTERNO;

### Escolha o Tipo do Documento: 😑

Externo

Externo

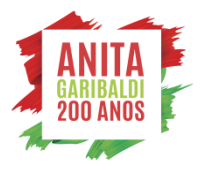

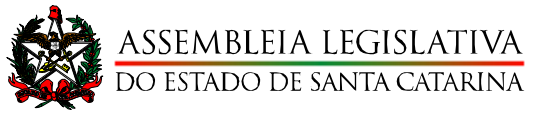

#### DIRETORIA FINANCEIRA

4. Na tela REGISTRAR DOCUMENTO:

#### Tipo de documento: NOTA FISCAL

Data do documento: Data de emissão do documento

Número: Número da Nota Fiscal

Nome na árvore: Nota Fiscal Eletrônica

Formato: NATO-DIGITAL

#### Nível de acesso: PÚBLICO

Escolher arquivo: anexar a nota salva em PDF.

|                                                         |                   |                  | and the second   |
|---------------------------------------------------------|-------------------|------------------|------------------|
| sel.                                                    | Menu Pesqui       | sar ,O           | DF-CEO 🗄 🕒 👱 🗙 🛈 |
| Registrar Documento Extern                              | 0                 |                  |                  |
| <b>+</b>                                                |                   |                  | Salvar           |
| Lipo do Documento:                                      | Da                | ta do Documento: |                  |
| Nota Fiscal                                             | ✓ 11              | 1/05/2021        |                  |
| Número: Nome na Árvore:                                 |                   |                  |                  |
| 4532 Nota Filscal Eletrônica                            |                   |                  |                  |
| Formato     Nato-digital     Digitalizado nesta Unidade | ?                 |                  |                  |
| Remetente:                                              |                   |                  |                  |
| Churrascaria Espetão Ltda                               |                   |                  |                  |
| nteressa005:                                            | ]                 |                  |                  |
| GAB DEP [NOME DO(A) DEPUTADO(A)]                        | ]                 |                  | A 🖉 🖹 🚺          |
|                                                         |                   |                  | + <b>+</b>       |
| Classificação por Ass <u>u</u> ntos:                    | ]                 |                  |                  |
| 02.14.01.04 - Ressarcimentos diversos                   |                   |                  |                  |
|                                                         |                   |                  | ++               |
| Observações desta unidade:                              |                   |                  |                  |
|                                                         |                   |                  | *                |
|                                                         |                   |                  | -                |
| Nível de Acesso                                         |                   |                  |                  |
| ◯ Sigiloso                                              | O Restrito        | O Público        |                  |
| Anexar Arquivo:<br>Escolher arquivo NFE 4632.pdf        |                   | l ista de Anavo  | s (1 renistro):  |
| Nome Da                                                 | ta Tamanho        | Usuário Unidade  | Acões            |
| Nome Da                                                 | a namarino        | osuano onidade   | 7,4955           |
| NFE 4532.pdf 02/08/2021                                 | 10:23:32 41.08 Kb | PGAF10803 DF-CEO |                  |
|                                                         |                   |                  | Salvar Voltar    |

Núcleo Administrativo Deputado Presidente Aldo Schneider - ALESC Avenida Mauro Ramos, 300 | Centro CEP 88020-302 | Florianópolis | SC Fone (48) 32 21 25 15 E-mail - dirfinan@alesc.sc.gov.br

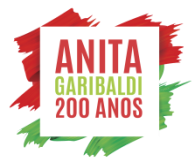

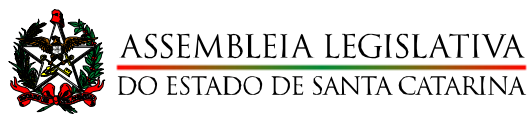

- 5. Após a inclusão da Nota Fiscal Eletrônica, deverá incluir um documento padrão já cadastrado no SEI, o Atesto/Certifico do Documento Fiscal. Este despacho substitui o carimbo de certificação nos casos em que o documento fiscal não é físico.
  - a. Sugerimos que Cada Setor crie seus **Textos Padrão da Unidade**, para facilitar na produção dos documentos.

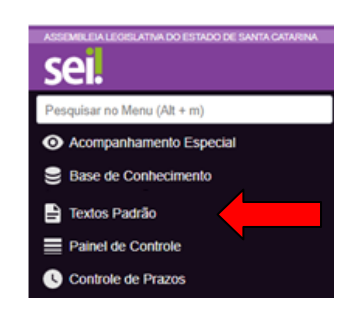

- 6. No SEI abre o Processo e clica em INCLUIR DOCUMENTO
- 7. Na tela **GERAR DOCUMENTO** seleciona o **TIPO DE DOCUMENTO Atesto/Certifico de Documento Fiscal;**

### Escolha o Tipo do Documento: 😑

atesto/certifico de Documento Fiscal

Atesto/Certifico de Documento Fiscal

8. Caso tenha criado o **Texto Padrão da Unidade**, selecione no campo a **Texto Inicial** ou selecione **Nenhum** e copie o modelo a seguir;

| Atesto/Certi                   | fico de Documento Fiscal |   |
|--------------------------------|--------------------------|---|
| Texto Inicial Documento Modelo |                          |   |
| Texto Padrão     Nenhum        | Atesto/Certifico         | ~ |

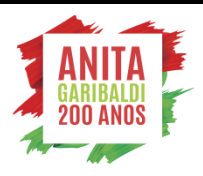

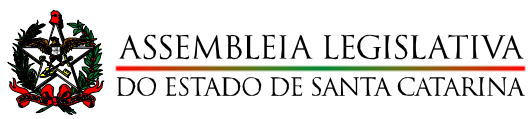

## 9. Na tela **GERAR DOCUMENTO** preencher o **Interessado e** demais campos necessários;

| 1 | nteressados:              |              |  |
|---|---------------------------|--------------|--|
| Ē |                           |              |  |
| L |                           |              |  |
|   | Churrascaria Espetão Ltda | *            |  |
|   |                           |              |  |
|   |                           | $\mathbf{T}$ |  |

#### 10.Na janela de edição do Documento, preencher conforme modelo abaixo;

| SEI/ALESC - 00                                                   | 002015 - Atesto/Certifico de Documento Fi                                                                           | scal - Google Chrome —                                                                                                    | - 🗆 🗙                              |
|------------------------------------------------------------------|----------------------------------------------------------------------------------------------------|----------------------------------------------------------------------------------------------------|------------------------------------|
| A Não seguro                                                     | o   sei-treinamento.intralesc.sc.gov.l                                                                              | or/sei/controlador.php?acao=editor_montar&id_pro                                                                                              | ocediment Q                        |
| Salvar                                                           | Assinar 🔎 🍇 🥔 N I S obs<br>III 🙈 🚾 💲 125 % -                                                                        | × x <sup>2</sup> ♣ <sub>A</sub> ♣ <sub>a</sub> III - ▲                                                                                        |                                    |
| Rua I                                                            | ASSEMBLEIA LEGISLAT<br>DO ES<br>DO ES<br>Doutor Jorge Luz Fontes, 310 - Bairro Cer                                  | MBLEIA LEGISLATIVA<br>TADO DE SANTA CATARINA<br>IVA DO ESTADO DE SANTA CATARINA<br>atro - CEP 88020-900 - Florianópolis - SC - www.alesc.sc.s | gov.br                             |
|                                                                  | ATESTO/CERTIF                                                                                                    | ICO DE DOCUMENTO FISCAL                                                                                                    |                                    |
| Atesto que<br>abaixo esp<br><u>atesto</u> ), fora<br>equivalente | os valores, quantidades e os m<br>ecificado, documento SEi Nº (<br>am entregues e/ou prestados co                   | ateriais e/ou serviços discriminados no docur<br>inserir link SEI para o documento o qual<br>nforme descrito no instrumento contratual ou     | refere esse<br>documento           |
|                                                                  |                                                                                                    |                                                                                                    |                                    |
|                                                                  | Credor                                                                                                    | Churrascaria Espetão Ltda                                                                                                    |                                    |
|                                                                  | CNPJ<br>Tine de Decemente                                                                                           | XX.XXX.XXX-XX                                                                                                    |                                    |
|                                                                  | Número do Documento                                                                                                 | Nota Flical                                                                                                    |                                    |
|                                                                  | Data de Emissão do Documento                                                                                        | 23/05/2021                                                                                                    |                                    |
|                                                                  | Valor Bruto                                                                                                    | R\$ 137.85                                                                                                    |                                    |
|                                                                  | Data da Certificação                                                                                                | 07/06/2021                                                                                                    |                                    |
|                                                                  | Responsável pela Certificação                                                                                       | Pedro                                                                                                    |                                    |
|                                                                  | CPF do Atestador                                                                                                    | XXX.XXX.XXX-XX                                                                                                    |                                    |
|                                                                  | Matrícula                                                                                                    | XXXX                                                                                                    |                                    |
| (X) Docume<br>( ) Docume<br>informo qu<br><u>responsáve</u>      | ento Nato-Digital<br>ento Digitalizado – Confirmo q<br>e o documento original está<br><u>I pela fiscalização)</u> . | ue o documento digitalizado confere com o<br>sob a guarda do ( <u>preencher com o nom</u>                                                     | o original e<br><u>ne do setor</u> |
|                                                                  | Florianóp                                                                                                    | olis, 07 de junho de 2021                                                                                                    | Ŧ                                  |

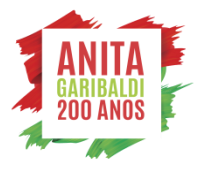

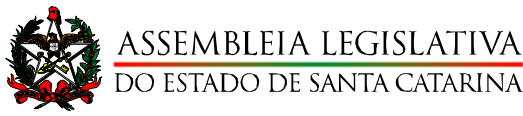

- 11. Para preencher, basta incluir os dados do documento fiscal.
- 12. Fazer o <u>link</u> com o documento SEI cadastrado anteriormente, por meio do ícone que se encontra na Barra de Ferramentas da janela de Edição do Documento.

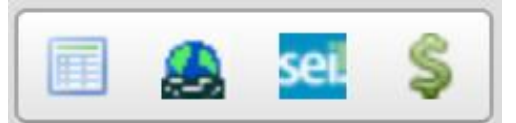

- 13.Neste momento irá abrir uma nova Janela onde deverá ser preenchido o **Número do Documento SEI** que se refere este Atesto;
  - a. Certifique-se em verificar na árvore do processo o Número do Documento que será feito o link;

| = 21.      | 0.00000827-0                                              |
|------------|-----------------------------------------------------------|
|            | Informação 0001993 DF-CEO                                 |
| - <u>k</u> | Nota Fiscal 4532 Nota Filscal Eletrônica (0001998) DF-CEO |
| <b>-</b>   | Atesto/Certifico de Documento Fiscal 0002015 DF-CEO       |

b. Digite o número do Documento SEI;

| Propriedades do Link |    | ×        |  |
|----------------------|----|----------|--|
| Protocolo            |    |          |  |
| 0001998              |    |          |  |
|                      |    |          |  |
|                      | OK | Cancolar |  |
|                      | UN | Cancelar |  |

c. Verifique se no Texto do Atesto/Certifico, o link foi corretamente criado;

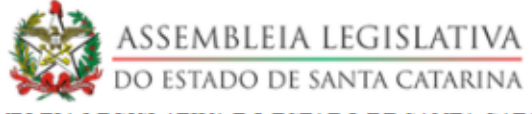

ASSEMBLEIA LEGISLATIVA DO ESTADO DE SANTA CATARINA Rua Doutor Jorge Luz Fontes, 310 - Bairro Centro - CEP 88020-900 - Florianópolis - SC - www.alesc.sc.gov.br

#### ATESTO/CERTIFICO DE DOCUMENTO FISCAL

Atesto que os valores, quantidades e os materiais e/ou serviços discriminados no documento fiscal abaixo especificado, documento SEi N° 0001998, foram entregues e/ou prestados conforme descrito no instrumento contratual ou documento equivalente.

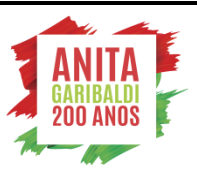

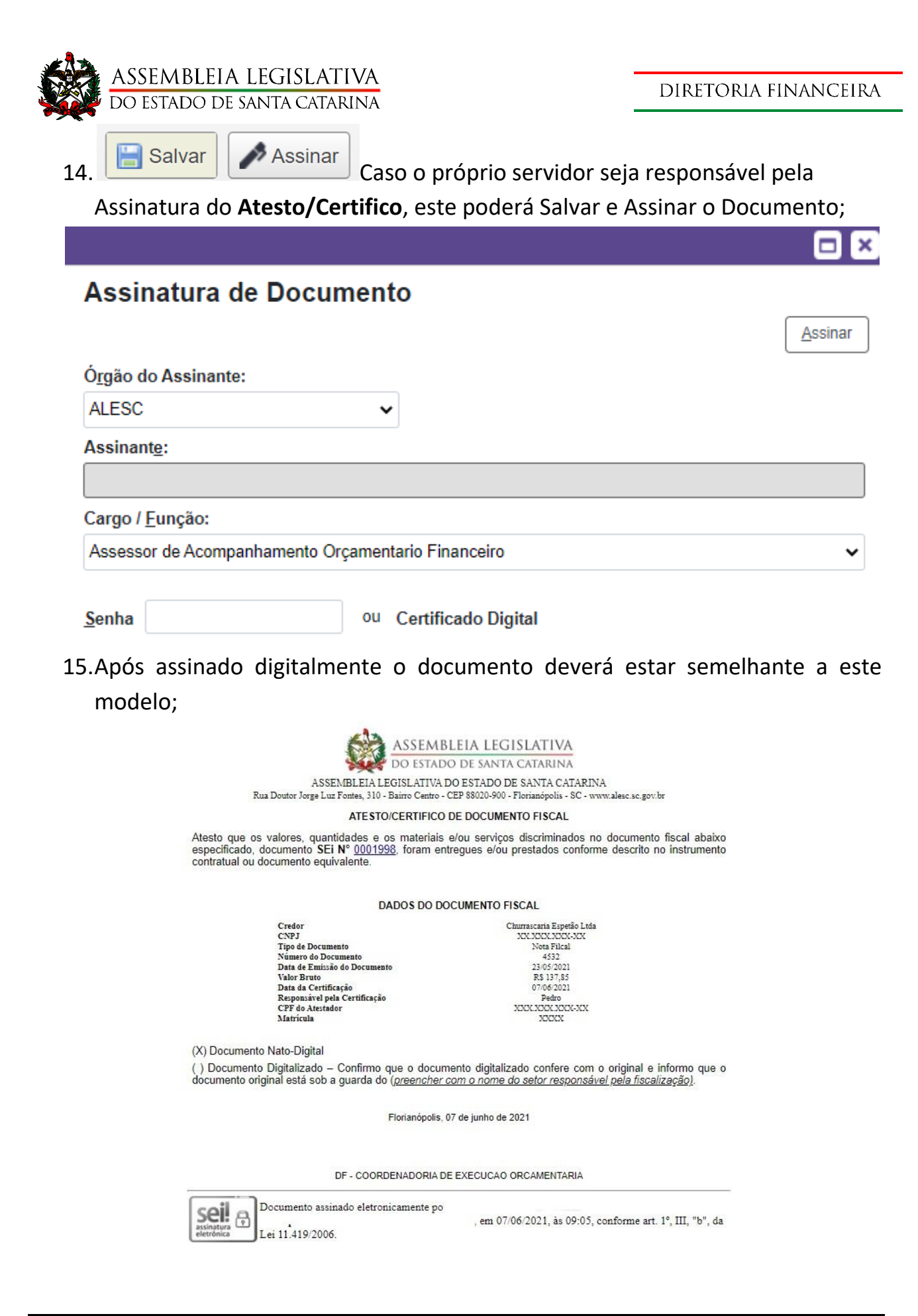

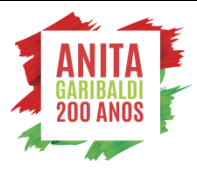